# 倫理審査申請システム 簡易マニュアル

## ②申請後(審査前)に修正を行いたい場合

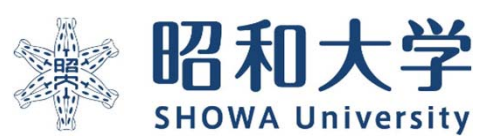

作成:統括研究推進センター 臨床研究支援課 作成日:2023年3月11日

## 申請後(審査中)に修正を行う場合

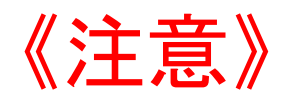

- 申請を行うと<u>申請書がロック</u>され、順番に審査手続きを行います。
   <u>ロック状態で申請書の修正はできません。</u>修正がある場合は速やかに申請書閲覧
   画面の「事務局への問い合わせ」から申請書の「ロック解除依頼」を行ってください。(次ページ以降参照)
- ・<u>審査結果が出た後に修正を行う場合は別途、変更申請手続きが必要</u>になります。
   変更申請を行う場合は「④変更申請を行う場合」のマニュアルをご参照ください。

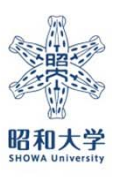

| 😹 昭和2                                             | 大学                   | 倫理審査申請シ         | システム |
|---------------------------------------------------|----------------------|-----------------|------|
| インメニュー                                            |                      |                 |      |
| インメニュー                                            | -                    |                 |      |
| お知らせ・新潟<br>2022年05月0                              | 着情報<br>09日           |                 |      |
| 申請者用メニ:                                           | а- —                 |                 |      |
| 新規申請                                              |                      | ٢               |      |
| 利用ガイド                                             |                      | Ð               |      |
|                                                   |                      |                 |      |
| <ul> <li>         取下げた研究<br/>通習番号     </li> </ul> | 究課題も表示 □<br><u> </u> | 終了した研究課題も表示 理照名 | 表示   |
| C IN CAR                                          | SHA                  | -rak-tu         | 34/1 |
| 未採番                                               | 委員会                  |                 | 表示   |
| 未採番                                               | 委員会                  |                 | 表示   |
| 2022-007-A                                        | 【A班】委員会              | フロー確認試験         | 表示   |
| 2022-005-B                                        | 【B班】委員会              |                 | 老示   |
| 未採番                                               | 委員会                  |                 | 表示   |
|                                                   |                      |                 |      |
|                                                   |                      |                 |      |
| 未採番                                               | 委員会                  |                 | 表示   |
|                                                   |                      |                 |      |
| 未採番                                               | 委員会                  | 試作6号            | 表示   |

#### メインメニュー:研究課題詳細表示

| 研究課題詳細表         | <b>T</b> |               |                  |              |                      |  |  |  |
|-----------------|----------|---------------|------------------|--------------|----------------------|--|--|--|
| 委員会             | 委員会      |               |                  |              |                      |  |  |  |
| 承認番号            | 未採番      |               |                  |              |                      |  |  |  |
| 課題名             | 新規申請     | の流れの確認        |                  |              |                      |  |  |  |
|                 | 役割       | 氏名            | 所属               | 職名           |                      |  |  |  |
|                 | 責任者      |               | 医学部              | 医師(教授/講座責任者) |                      |  |  |  |
|                 | 分担者      |               | SURAC 統括研究推進センター | 医師           | 研究の詳細画面が表示されます       |  |  |  |
|                 | 分担者      |               | SURAC 統括研究推進センター | 事務           |                      |  |  |  |
| 研究者             | 分担者      |               | SURAC 統括研究推進センター | 事務           |                      |  |  |  |
| 012018          | 分担者      |               | SURAC 統括研究推進センター | 事務           | 申請腹歴の【表示】を選択します      |  |  |  |
|                 | 分担者      |               | SURAC 統括研究推進センター | 事務           |                      |  |  |  |
|                 | 分担者      |               | SURAC 統括研究推進センター | 事務           |                      |  |  |  |
|                 | 分担者      | -             | - 医学部            | 医師           |                      |  |  |  |
|                 | 分担者      |               | 医学部              | 教授           |                      |  |  |  |
| 研究期間            | 承認日 ~    | ~ 2024年03月29日 |                  |              |                      |  |  |  |
| 研究課題の由請考        | 研究責任     | E者 中澤尚起 削除    |                  |              |                      |  |  |  |
| W/JURNEOUT IN B | 追加       |               |                  |              |                      |  |  |  |
| 戻る ᅌ            |          |               |                  |              |                      |  |  |  |
| 申請履歴            |          |               |                  |              |                      |  |  |  |
| 利益相反申請種類        | ĩ        | 申請 審査状況       | 表示 編集 削除 利益精     | 利米坦尼の中生ナズキキナ |                      |  |  |  |
| 連進無 新祖由調        | 研究責任     | 任者中澤尚起 受理结ち   | 表示 編集 削除 由4      | 生間始          |                      |  |  |  |
|                 | 2023/0   | 3/04 13:26    |                  |              | ▼☆詳神は利益怕反ンステムマーユアル参照 |  |  |  |

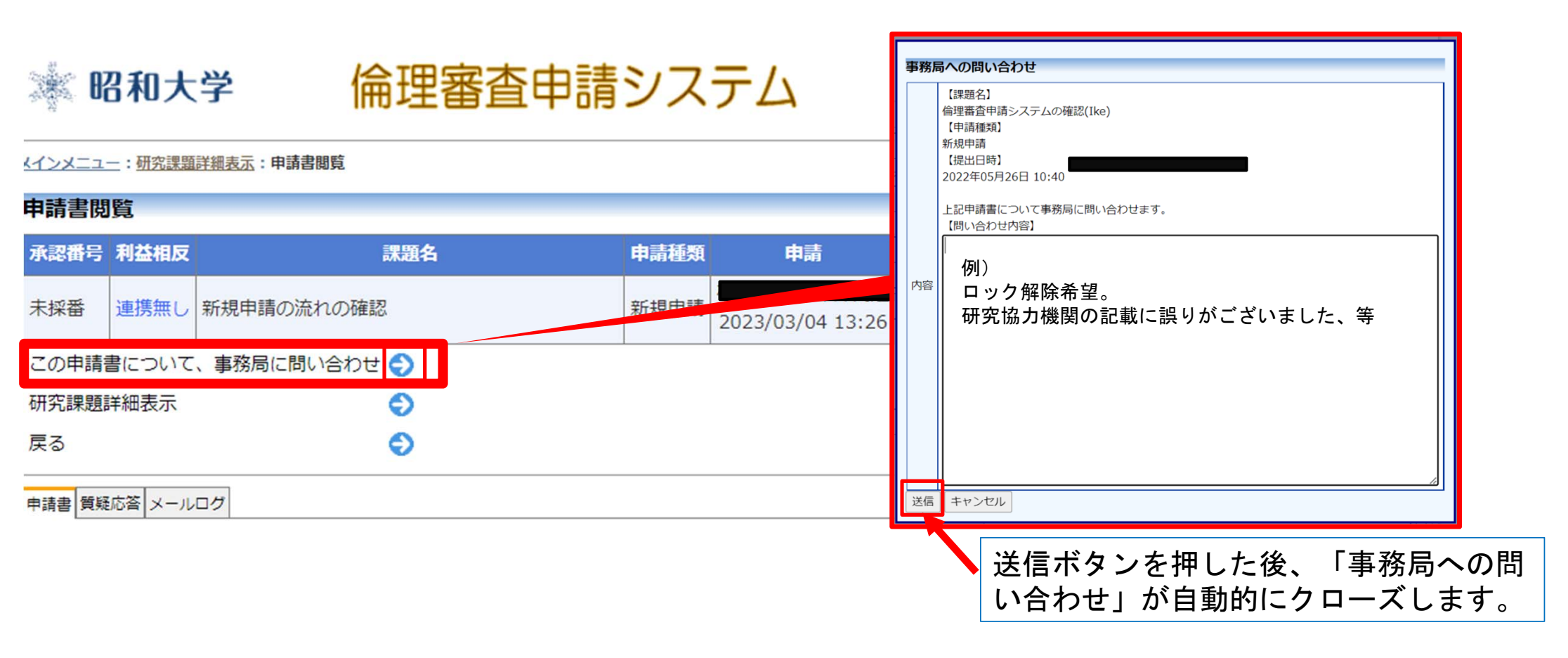

「この申請書について事務局に問い合わせ」の ᢒ から問い合わせ画面を表示します。 問い合わせ内容に「ロック解除依頼の旨と変更する内容」を入力して送信ボタンを押してください。 事務局にてロック解除の操作後システムから通知メールが届きます。

昭和大学

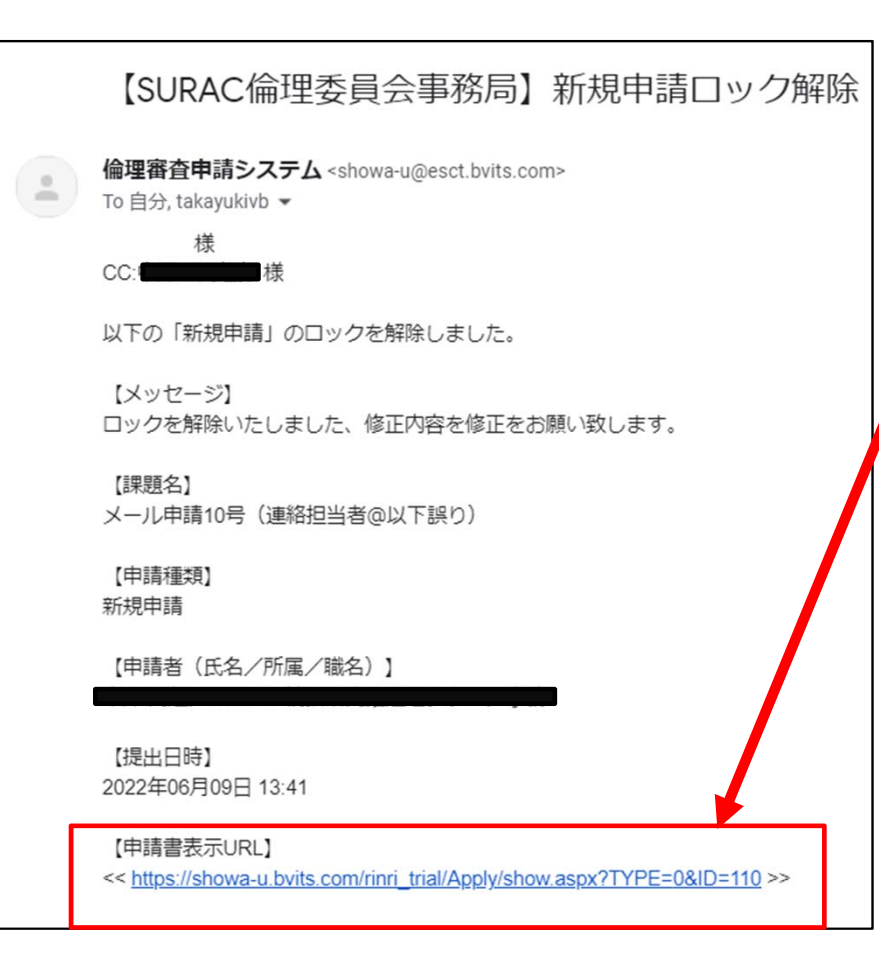

ロックが解除されますとメールが届きます。メ ール内のURLをクリックすると、倫理審査申請シ ステムの該当申請書が表示されます。

### 昭和大学

由護書開覧

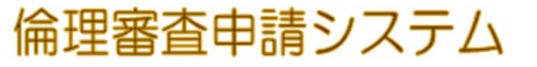

メインメニュー:研究課題詳細表示:申請書閲覧

| 中明白凤       | 晃                    |                    |                           |      |  |  |
|------------|----------------------|--------------------|---------------------------|------|--|--|
| 承認番号       | 課題名                  | 申請種類               | 申請                        | 審査状況 |  |  |
| 未採番        | メール申請10号(連絡担当者@以     | 下誤り) 新規申請<br>(編集中) | 中澤 尚起<br>2022/06/09 13:41 | 受理待ち |  |  |
| この申請書      | 清書について、事務局に問い合わせ 🌖   |                    |                           |      |  |  |
| この申請書      | 月請書を編集する             |                    |                           |      |  |  |
| 研究課題調      | 夏詳細表示                |                    |                           |      |  |  |
| 戻る         | 4                    | >                  |                           |      |  |  |
| 申請書質疑      | 応答 ヒアリング メールログ       |                    |                           |      |  |  |
|            |                      |                    |                           |      |  |  |
| 「この<br>該当領 | D申請を編集する<br>動所を修正して、 | る」の 🕤 を<br>ください。   | 選択し編                      | 集画面な |  |  |
|            |                      |                    |                           |      |  |  |

|        | ※昭和大学 倫理審査申                | 請システム                                                                                                    | oper READUP<br>グアウト |  |  |
|--------|----------------------------|----------------------------------------------------------------------------------------------------|---------------------|--|--|
| ž      | < <u>インメニュー</u> :新規申請      |                                                                                                    |                     |  |  |
| 1      | 新規申請                       |                                                                                                    |                     |  |  |
|        | 委員会 委員会                    |                                                                                                    |                     |  |  |
| 1      | 申請基本情報                     |                                                                                                    |                     |  |  |
|        | 1. 研究課題名                   | ⑧ メール申請10号                                                                                                    |                     |  |  |
|        |                            | 氏名 所民 <sup>職</sup> 受講状況 eAPRIN受講状況                                                                                                    |                     |  |  |
|        | 2. 研究责任(代表)者               | 中澤尚         SURAC 統括研究推進センタ         事         2020-<br>務         eAPRIN受講者IDが無効で           起         -         務         0001         す。 |                     |  |  |
|        |                            | 電話番号:<br>□ 今回だけ別の所属・戦名を指定する<br>××××××××××××××××××××××××××××××××××××                                                                      |                     |  |  |
|        |                            | 選択<br>選択                                                                                                    |                     |  |  |
| $\sim$ |                            |                                                                                                    | $\rightarrow$       |  |  |
| $\sim$ | $\sim\sim\sim\sim\sim\sim$ | ~~~~~~~~~                                                                                                    |                     |  |  |
|        | その他添付資料                    |                                                                                                    | $\sim$              |  |  |
|        | ファイルを選択 選択されていません          | ×                                                                                                    |                     |  |  |
|        | ファイルを選択選択されていません           | ×                                                                                                    |                     |  |  |
|        | ファイルを選択 選択されていません          | ×                                                                                                    |                     |  |  |
| [      | 一時保存                       |                                                                                                    |                     |  |  |
|        |                            | <u>ページのトップへ</u> 見                                                                                                    |                     |  |  |
| Ì      | ド海 同起さん ログアント              |                                                                                                    |                     |  |  |
|        |                            |                                                                                                    |                     |  |  |
|        |                            |                                                                                                    |                     |  |  |
|        |                            |                                                                                                    | 修正後 由詰ボタンを押下してください  |  |  |
|        |                            |                                                                                                    |                     |  |  |
|        |                            |                                                                                                    | ※甲請俊、冉皮ロックされます      |  |  |
|        |                            |                                                                                                    |                     |  |  |

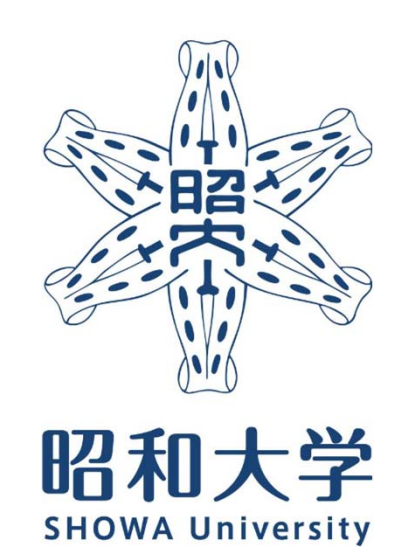

昭和大学 統括研究推進センター 臨床研究支援課 内線:8129 外線:03-3784-8129

8